# 在Cisco IP電話7800或8800系列多平台電話上配 置亮度顯示設定

## 目標

Cisco IP電話7800和8800系列多平台電話包括一組功能齊全的網際網路語音(VoIP)電話,用於通過 IP網路提供語音通訊。電話提供傳統商務電話的所有功能,例如呼叫轉接、重撥、快速撥號、轉接 呼叫和會議呼叫。Cisco IP電話7800和8800系列多平台電話面向以第三方會話初始協定(SIP)型IP專 用分支交換機(PBX)為中心的解決方案。

Cisco IP電話7800和8800系列多平台電話允許您自定義諸如電話名稱、牆紙、徽標、螢幕保護程式 、亮度顯示和背光設定等設定。

本文提供有關如何通過Cisco IP電話7800或8800系列多平台電話的基於Web的實用程式或圖形使用 者介面(GUI)配置亮度顯示設定的說明。

#### 適用裝置 | 韌體版本

- IP Phone 7800系列 | 11.0.1(下載<u>最新版本</u>)
- IP Phone 8800系列 | 11.0.1(下載<u>最新版本</u>)

## 配置亮度顯示設定

#### 通過基於Web的實用程式

步驟1.訪問IP電話的基於Web的實用程式,然後選擇Admin Login > Advanced。

| Admin L<br>步驟2.選擇Ve | ogin b | asic <b>adva</b> ne。 | anced         |       |        |
|---------------------|--------|----------------------|---------------|-------|--------|
| cis                 | co     | 886                  | 1 Cor         | nfigu | ratior |
| Info                | Voice  | Call History         | Personal Dire | ctory |        |
| System              | SIP    | Provisioning         | Regional      | Phone | User   |
| QoS Setti           | ngs    |                      |               |       |        |
|                     |        | SI                   | P TOS Value:  | 0x60  |        |

步驟3.向下滾動到Screen區域,然後在*Display Brightness*欄位中輸入從1到15的值。數字越大 ,IP電話螢幕的亮度越高。

| Screen                      |           |                                 |         |
|-----------------------------|-----------|---------------------------------|---------|
| Screen Saver Enable:        | No 👻      | Screen Saver Type:              | Clock 👻 |
| Screen Saver Wait:          | 300       | Screen Saver Refresh<br>Period: | 6       |
| Back Light Timer:           | 5m 👻      | Display Brightness:             | 15      |
| Logo Type:                  | Default 👻 | Text Logo:                      |         |
| Background Picture<br>Type: | Default 👻 |                                 |         |

**附註:**在此示例中,使用15。

步驟4.按一下「Submit All Changes」。

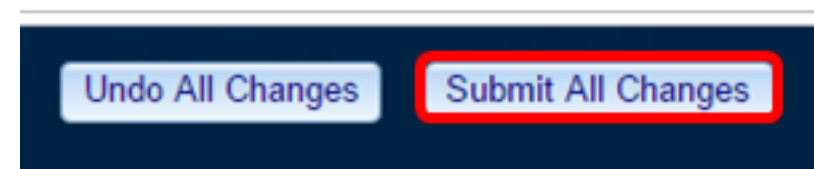

現在,您應該已經通過基於Web的實用程式成功地在Cisco IP電話7800或8800系列多平台電話上配 置亮度顯示設定。

#### 通過IP電話的GUI

步驟1.按IP電話上的Settings按鈕。

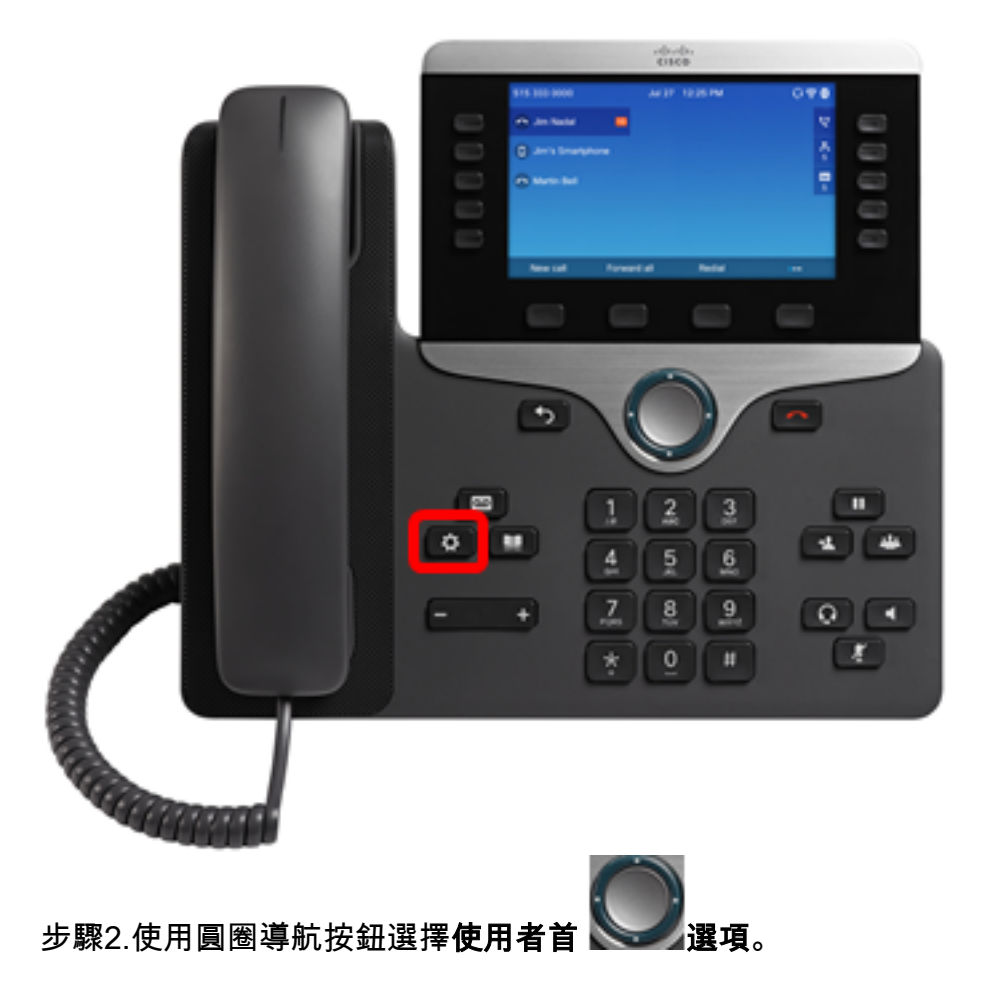

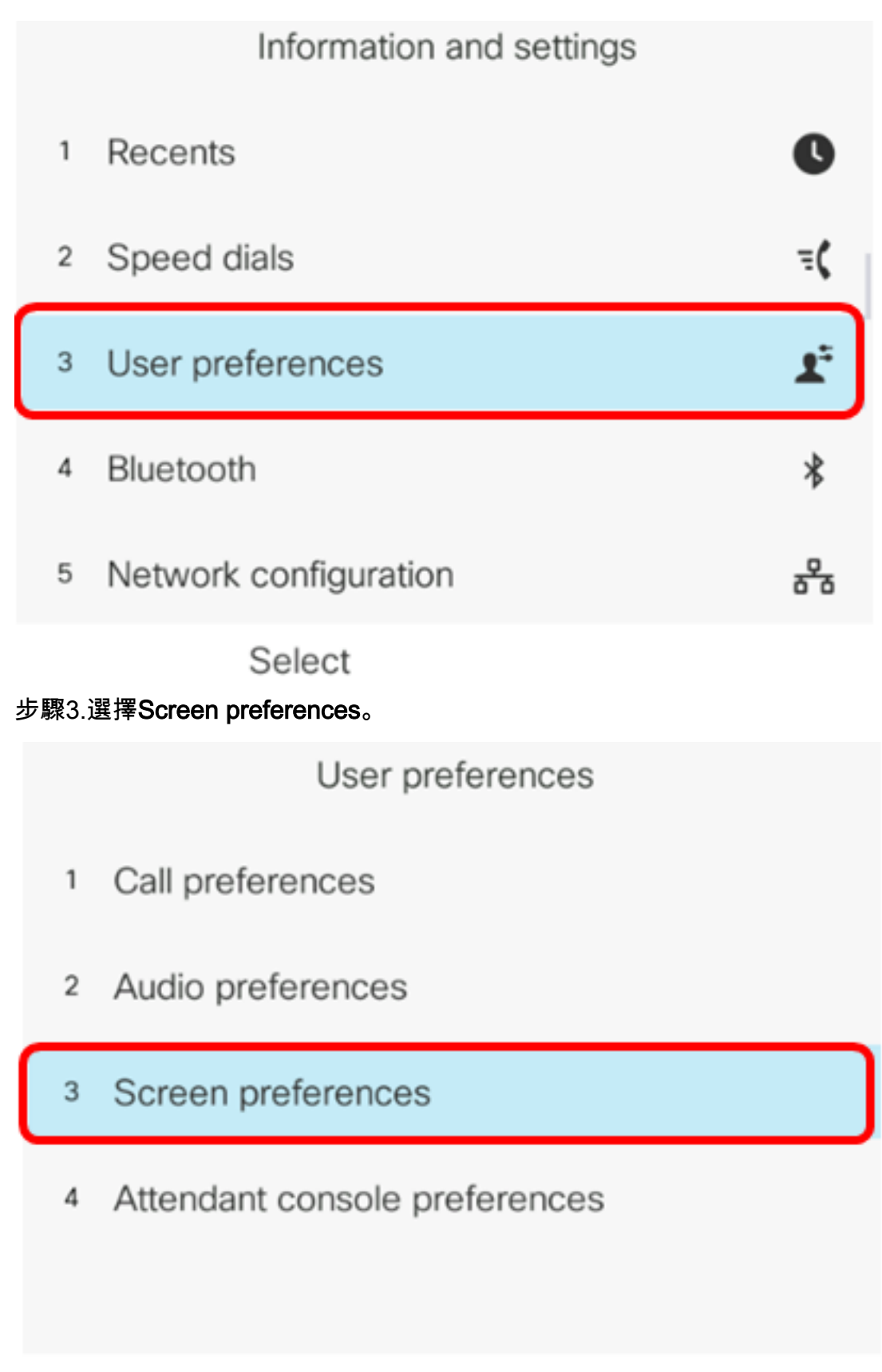

## Select

步驟4.選擇Display Brightness。

步驟5.按IP電話上導航按鍵的左箭頭或右箭頭以調整亮度顯示。

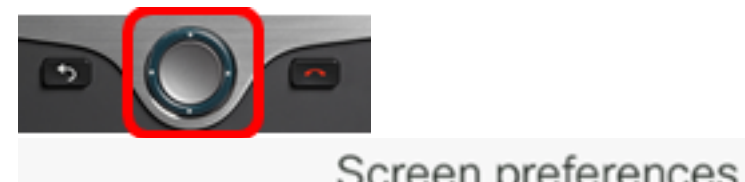

| eeleen plet           | 01011000   |
|-----------------------|------------|
| Screen saver          | Off        |
| Screen saver settings | >          |
| Backlight timer       | Always On> |
| Display brightness    | 20         |
| Wallpaper             |            |
| Set                   | ×          |

**附註:**在此示例中,顯示亮度設定為20。某些型號可能會顯示亮度顯示,而不是輸入數字。GUI將 相應地調整亮度顯示。

步驟5.按Set或Save軟鍵儲存設定。

| Screen preferences |  |  |  |  |  |
|--------------------|--|--|--|--|--|
| Off                |  |  |  |  |  |
| >                  |  |  |  |  |  |
| Always On>         |  |  |  |  |  |
|                    |  |  |  |  |  |
|                    |  |  |  |  |  |
|                    |  |  |  |  |  |

現在,您應該已經通過GUI在Cisco IP電話7800或8800系列多平台電話上成功配置了亮度顯示設定 。

X

要檢視採用多重平台韌體的7800或8800系列IP電話上的其他文章,請按一下下面的連結

- <u>比較和對比:Cisco IP MPP電話和Cisco Unified IP電話</u>
- 將Cisco IP Phone 7800系列和Cisco IP Phone 8800系列重置為預設設定
- 使用多重平台韌體的Cisco IP電話6800、7800或8800系列轉接呼叫
- <u>為Cisco MPP電話上的快速撥號配置可程式設計線路鍵</u>
- <u>在採用多重平台韌體的Cisco IP電話上設定快速撥號</u>

有關所有思科業務文章、文檔和韌體升級,請查閱以下產品頁面:

• 採用多重平台韌體的7800系列IP電話

Set

• 採用多重平台韌體的8800系列IP電話

檢視與本文相關的影片……

按一下此處檢視思科的其他技術對話